## Краткое руководство использования SNMP-карты управления

### Внешний вид

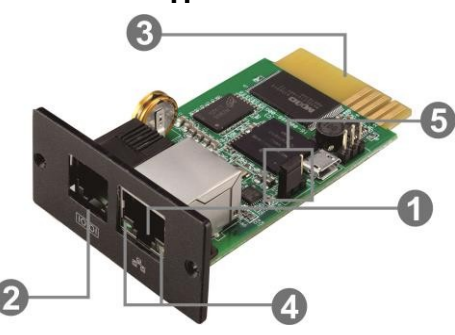

Порт Ethernet RJ-45 (10/100Base-T)
Порт подключения датчика

Позолоченные контакты подключения к слоту ИБП

•Светодиоды состояния порта Ethernet

•Перемычка для восстановления настройки по умолчанию

# Состояние порта Ethernet LEDs:

| Светодиод (зеленый) | Включен  | Порт работает на скорости 100<br>Мбит/с                      |
|---------------------|----------|--------------------------------------------------------------|
|                     | Выключен | Текущая пропускная способность<br>сети составляет 10 Мбит/с. |
| Светодиод (желтый)  | Мигает   | Соединение активно                                           |
|                     | Выключен | Карта не подключена к сети                                   |

### Назначение контактов для перемычки восстановления настроек:

| Контакты     | Описание                                                                                                    |
|--------------|----------------------------------------------------------------------------------------------------|
| замкнуты 1-2 | Нормальное функционирование                                                                                                    |
| замкнуты 2-3 | После повторного включения питания<br>IP-адрес карты SNMP и пароль будут восстановлены по<br>умолчанию.<br>Статический IP-адрес по умолчанию: <b>192.168.102.230</b><br>Пароль по умолчанию: <b>12345678</b> |
|              | ВНИМАНИЕ: После восстановления настроек по умолчанию обязательно измените настройку перемычки для соединения контактов 1 и 2 для нормальной работы.                                                          |

## Установка и подключение

Выполните следующие действия, чтобы установить и подключить карту SNMP:

Шаг 1: Откройте крышку SNMP слота на задней панели ИБП и сохраните винты.

Шаг 2: Вставьте карту в открытый слот и закрепите винтами из шага 1 (см. Рис. 1)

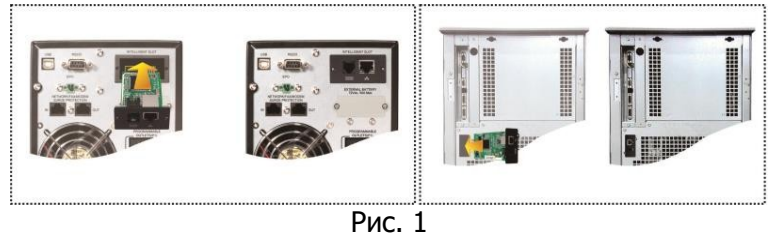

Шаг 3: Подключите кабель Ethernet к порту Ethernet (RJ-45) веб-менеджера SNMP.

Шаг 4 (опция): Используйте еще один кабель RJ-45, подключите один конец к порту датчика на карте SNMP, а другой конец - к дополнительному устройству мониторинга.

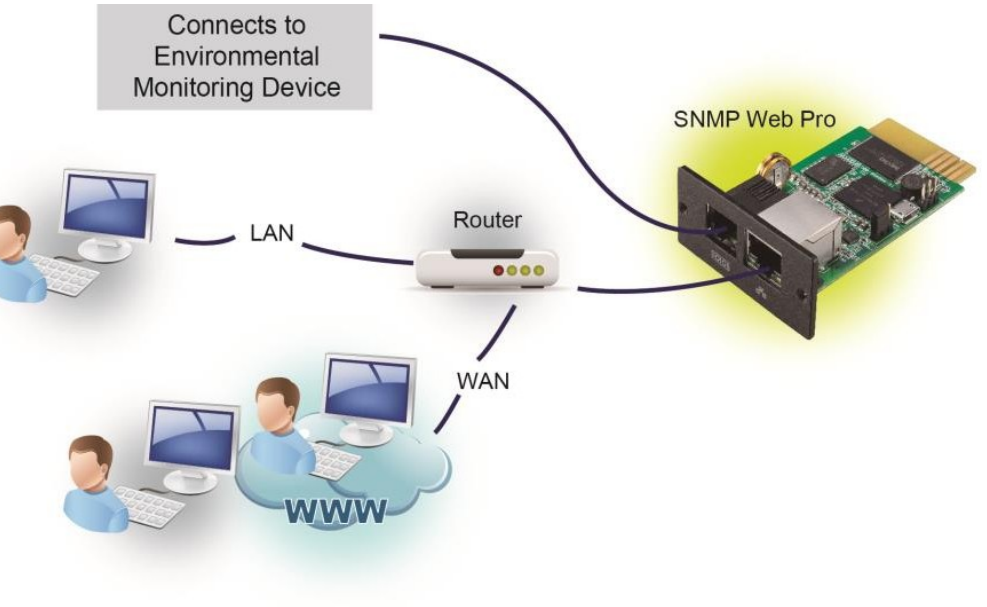

### Конфигурация

1. Установите программное обеспечение веб-менеджера SNMP на компьютер. После успешной установки программного обеспечения появится ярлык на рабочем столе.

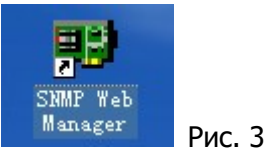

2. Введите определенный IP-адрес для поиска устройств SNMP в локальной сети. Веб-менеджер SNMP по умолчанию применяет статический IP-адрес 192.168.102.230, маску подсети по умолчанию 255.255.255.0 и шлюз по умолчанию 192.168.102.1. Пользователи могут изменять IP-адрес или применять режим DHCP через веб-сервер карты SNMP web pro, клиента SSH или веб-менеджера SNMP.

| SNMP Web Manager                           |                                                                          |
|--------------------------------------------|--------------------------------------------------------------------------|
| System Settings Language Help              |                                                                          |
|                                            |                                                                          |
| IP address MAC address                     | Basic Info ID cattings Online upgrade System manager Static tran address |
| 192.168.107.79 00-00-5E-00-10-23           | in settings Online upgrade System manager Static trap address            |
|                                            | IR oddroce 10216910770                                                   |
|                                            |                                                                          |
|                                            | MAC address 00-00-5E-00-10-23                                            |
|                                            |                                                                          |
|                                            |                                                                          |
|                                            |                                                                          |
|                                            |                                                                          |
|                                            |                                                                          |
|                                            |                                                                          |
| CNIMD status: 1 CNIMD reset enable         |                                                                          |
| Sivier status. I Sivier reset enable       |                                                                          |
| Use system time: 08/17/2012 16:42:01 Apply |                                                                          |
|                                            | Output usedeu                                                            |
| 192.168.107 Scan                           | Colput window                                                            |
| Add                                        | [16:42:00] 192.168.107.79 Online successfully.                           |
|                                            |                                                                          |
| Del                                        |                                                                          |
|                                            |                                                                          |
|                                            |                                                                          |
|                                            |                                                                          |
|                                            |                                                                          |
|                                            |                                                                          |
|                                            |                                                                          |
|                                            |                                                                          |
|                                            |                                                                          |

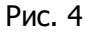

3. Пользователь может изменять настройки IP, онлайн-обновление, управление паролями и статическую настройку адреса в интерфейсе SNMP Web Manager. Необходимо ввести пароль для любых действий. Пароль по умолчанию - **12345678**.

#### Мониторинг

Дважды щелкните на выбранное устройство в списке устройств (см. Рис. 4), чтобы открыть веб-страницу как на рис. 5.

|                          |                                | Status                        | Logout Administrato |
|--------------------------|--------------------------------|-------------------------------|---------------------|
| Information              |                                |                               |                     |
| Status                   | UPS information                |                               |                     |
| Basic information        | UPS mode: Line Mode            | UPS temp.: 21.7 C             |                     |
| UPS setting              | Auto reboot: true              | Converter mode: false         |                     |
| Parameters setting       | ECO Mode: false                | Bypass when UPS is off: false |                     |
| Control                  | Bypass not allowed: true       | Fault type:                   |                     |
| Real-time control        | UPS warning:                   |                               |                     |
| System configuration     |                                |                               |                     |
| Wab                      | Input information              |                               |                     |
| E-mail                   | Input voltage: 221.9 V         | Input frequency: 49.9 Hz      |                     |
| SMS                      |                                |                               |                     |
| Wake on LAN              |                                |                               |                     |
| Shutdown<br>Event action | Output Information             | 0                             |                     |
| Scheduled                | Output voltage: 229.5 V        | Output frequency: 49.9 Hz     |                     |
| System time              | Output current: 0.2 A          | Load level: 4 %               |                     |
| SNMP configuration       |                                |                               |                     |
| Log                      | Battery information            |                               |                     |
| Event log                | Battery voltage: 41.0 V        | Battery capacity: 91 %        |                     |
| Data log                 | Remaining backup time: 999 Min |                               |                     |
| Help                     |                                |                               |                     |
| Serial Port Debug        | EUD information                |                               |                     |
|                          | END trong + 24.2.0             | Unwidter CD R M               |                     |
|                          | EIVID temp.:  24.3 C           | Humidity: 69.8 %              |                     |
|                          |                                |                               |                     |
|                          |                                |                               |                     |
|                          |                                |                               |                     |

Рис. 5

Пожалуйста, обратитесь к руководству пользователя SNMP Web Manager для получения подробной информации.